## Day Host Only – New Role

## 1- For the Administrator

In Application, to admit a new member, click on the pen on the left of the applicant, to Edit the Application form.

| Edit<br>Application | Date of<br>Request | Username | E-mail                | First Name | Last Name | Country     | Region | Sous-région<br>Servas | Interviewer | interview<br>prévu | interview<br>réalisé | Fee | devise<br>adhésior |
|---------------------|--------------------|----------|-----------------------|------------|-----------|-------------|--------|-----------------------|-------------|--------------------|----------------------|-----|--------------------|
| /                   | 30 Apr<br>2019     | JLTEST06 | jlestang+05@gmail.com | Jack       | JLTEST06  | Antarctique |        |                       |             |                    |                      |     |                    |

Complete the Application form with Details of Meeting, Membership fee and Currency, if any, expiration date.

| 🥃 jolestang@yahoo.fr - Yahoo Mail 🗴   M Boîte de réception (1) - jles | stang 🛛 🗙 📔 🌦 Logout - S | Servas Collaboration - 🦯 🗙 🛛 🗫 Edit A | pplication   Servas C | Online ×    | +       |         |      |         | - <u></u> |                  | ×    |
|-----------------------------------------------------------------------|--------------------------|---------------------------------------|-----------------------|-------------|---------|---------|------|---------|-----------|------------------|------|
| ← → C ☆ 🏾 https://servas.org/en/member/admin/ap                       | plication/43846/edit     |                                       |                       |             | Q       | ☆ M     | -0 🙂 | ア       | 3 🖌       | 0                | 1    |
| 🔢 Applications 📃 Importés depuis IE ( 🔒 Google Analytics 🎯            | sod                      |                                       |                       | Cheap Offic | e tools | nest se | was  |         |           | Autres fav       | oris |
| A Content Structure Configuration Help eStamps                        | Serves org ask your      | Choose between Host and Day Host (    | anly                  |             |         |         | Helk | Lestang | Joseph    | Log out          | -    |
|                                                                       | scrussing ask you.       | choose between nost and bay nost e    | Shiry                 |             |         |         |      |         |           |                  |      |
|                                                                       | D .                      |                                       | ОК                    |             |         |         |      |         |           |                  |      |
| F                                                                     | First                    | Jaun.                                 |                       |             |         |         |      |         |           |                  |      |
| L                                                                     | Last Name                | JLTEST06                              |                       |             |         |         |      |         |           |                  |      |
| E                                                                     | Email                    | jlestang+05@gmail.com                 |                       |             |         |         |      |         |           |                  |      |
| 5                                                                     | Phone number             |                                       |                       |             |         |         |      |         |           |                  |      |
|                                                                       | Country                  | Antavetique                           |                       |             |         |         |      |         |           |                  |      |
|                                                                       |                          | Antaictique                           |                       |             |         |         |      |         |           |                  |      |
|                                                                       | state/ Region            |                                       |                       |             |         |         |      |         |           |                  |      |
| S                                                                     | Sub-region               | Select subregion                      | 1                     | •           |         |         |      |         |           |                  |      |
| h                                                                     | nterviewer               | Select                                |                       | •           |         |         |      |         |           |                  |      |
| 5                                                                     | Schedule Meeting         |                                       |                       |             |         |         |      |         |           |                  |      |
| 1                                                                     | Actual Meeting           |                                       |                       |             |         |         |      |         |           |                  |      |
| ,                                                                     | Membership Fee           |                                       |                       |             |         |         |      |         |           |                  |      |
| ,                                                                     | Membership Currency      | Select                                | 3                     | •           |         |         |      |         |           |                  |      |
|                                                                       | Membership Expiration    |                                       |                       |             |         |         |      |         |           |                  |      |
| C.                                                                    | Date                     | Select Host OR Day Host Only          |                       |             |         |         |      |         |           |                  |      |
|                                                                       | Role                     | 📽 Day Host Only 💷 Host                | Traveller             |             |         |         |      |         |           |                  |      |
|                                                                       | Jser Notes               |                                       |                       |             |         |         |      |         |           |                  |      |
|                                                                       |                          |                                       |                       | 1           |         |         |      |         | _         | 101000-000       | *    |
| 🗄 🔿 Taper ici pour rechercher                                         | 1 🚍 🧿 🖬                  | 🗎 😺 🤤 🧐 🗞                             | ) 🍥 🌔                 |             | 2       | FR      | RR   | ~ 🗐     | (in 30/   | 18:40<br>04/2019 | Ŗ    |

You have to select Host **OR** Day Host only, you can't select both, but you can select **Host AND Traveller** or **Day Host Only AND Traveller**. Admit the new member after selecting the role(s), then Save.

| Date<br>Role   | 🖉 Day Host Only 🔲 Host | Traveller |
|----------------|------------------------|-----------|
| User Notes     |                        |           |
|                |                        |           |
|                |                        |           |
| Admitted 🔲 Rej | ected                  |           |
| C              |                        | 3         |

- Selecting Traveller role will create a LOI section in the member profile
- Selecting Host role will create an Hosting section in the member profile
- Selecting Day Host Only role will create a Day Hosting section in the member profile

After admitted a member, you can open Members Administration to complete the profile.

| INTERNATI           | IONAL       |                            |                |                 | <b>E</b>               | Applications | i Renewals eStamps    | Members Administration | Administration Members | Roles & Per | missions ( | Delete inactive me       | mbers          |
|---------------------|-------------|----------------------------|----------------|-----------------|------------------------|--------------|-----------------------|------------------------|------------------------|-------------|------------|--------------------------|----------------|
| Standa              | ard Members |                            |                |                 |                        |              |                       |                        |                        |             |            |                          |                |
| Search optio        | ns          |                            |                |                 |                        |              |                       |                        |                        |             |            |                          |                |
| Usemame             |             |                            | Last Name      |                 |                        | email        |                       |                        | eStamp                 |             |            |                          |                |
| Select a cou        | untry       |                            | - Select regis | m               | -                      | Select su    | b-region              | -                      | Member type            |             |            | *                        |                |
| Gender              |             |                            | - Language S   | poken           |                        | Age          |                       | -                      |                        |             |            |                          |                |
| More O              | ptions      |                            |                |                 |                        |              |                       |                        |                        |             |            |                          |                |
| ✓ Search            | É.          |                            |                |                 |                        |              |                       |                        |                        |             |            |                          |                |
| Saved query         |             |                            |                |                 |                        |              |                       |                        |                        |             |            |                          |                |
| Saved quer          | a           |                            | Search         |                 |                        |              |                       |                        |                        |             |            |                          |                |
|                     |             |                            |                |                 |                        |              |                       |                        |                        |             |            |                          |                |
| Complete<br>Profile | Username    | First Name Kliven<br>Namel | Last Norise    | Timbre voyageur | Ernal.                 | Country      | Slate/Province/Region | etilano suo region     | Nember Type            | Seve        | Age date   | iston Language<br>Spoken | Seriest<br>All |
| 1                   | JLTEST06    | Jack                       | JLTEST06       |                 | jestang-053gmail.com   | Antarctique  |                       |                        | Day Host Only          |             | 1900 30 J  | kar<br>9                 | 0              |
|                     | Orlea       | Alter days & Talances      | Oria           |                 | - Lodabeanarabilitatin | lines        | Managhan              | Eduction Deal          | Line.                  | Esmale      |            | in hearen                | -              |

If the member was Host and wish to change to be only Day Host, you can change his role by deselecting Host and selecting Day Host Only. As Administrator you can complete the Day Host only section.

| More about me          |                          |                                                                                                    |   |
|------------------------|--------------------------|----------------------------------------------------------------------------------------------------|---|
| Live with :            |                          |                                                                                                    |   |
| 3                      | 0                        |                                                                                                    | 3 |
| Household<br>Members   |                          |                                                                                                    |   |
| Children Marc 4 ans    | Membership<br>expiration | Member type     □     Host     Inveller       Image: Member of Supporter     Image: Day of Supporter     Host only |   |
| Servas member since    | Servas traveller since   | Organizations                                                                                                    |   |
| Interviewer - Last and | Actual Meeting           | Other Data 1                                                                                                    |   |

|                                  | // |                       |             |    |
|----------------------------------|----|-----------------------|-------------|----|
| Day Host Only                    |    |                       |             |    |
| ✓ Want more travellers           |    |                       |             |    |
| Number of days advance<br>notice |    | Best means of contact | Email*Phone | -  |
|                                  |    | Days not available :  |             |    |
|                                  |    |                       |             |    |
|                                  |    |                       |             | // |
| How I day Host :                 |    |                       |             |    |
|                                  |    |                       |             |    |
|                                  | A  | 8                     |             |    |
| Private Comments & Notes         |    |                       |             |    |

## 2- For the members, when they open their profile:

| Public - Public uni            |                                                                                          |                   |
|--------------------------------|------------------------------------------------------------------------------------------|-------------------|
| Upload                         | My Profile<br>Jack JLTESTO6<br>Registration id: 43846<br>Username: JLTESTO6<br>Password: |                   |
|                                | eStamp :                                                                                 | ✓ Edit-My Profile |
| Welcome Jack JLTEST06          | ✓Edit-Basic Information                                                                  |                   |
| My Friends<br>My Conversations | Basic Information                                                                        |                   |

After the Basic Information and the More About me, they have the "Day Host Only" section to complete.

- Want more travellers
- Days not available (as holiday...)
- Number of day advance notice (only one number)
- Best mean of contact select in the rolling list
- How I day host Explain what you propose to your guest as Day Host

Click on "Edit-Day Host only" to complete the Day Host section.

| Edit-More about me           |             |
|------------------------------|-------------|
| Edit-Day Host Only           |             |
| Day Host Only                |             |
| Dates not available:         |             |
| Souhaite plus de visiteurs:  | No          |
| Prévenir en avance de Jours: |             |
| Best means of contact:       | Email+Phone |
| How I day host:              |             |

Fill the fields, then click on Update your Day Host Only Information to save the Day Host section

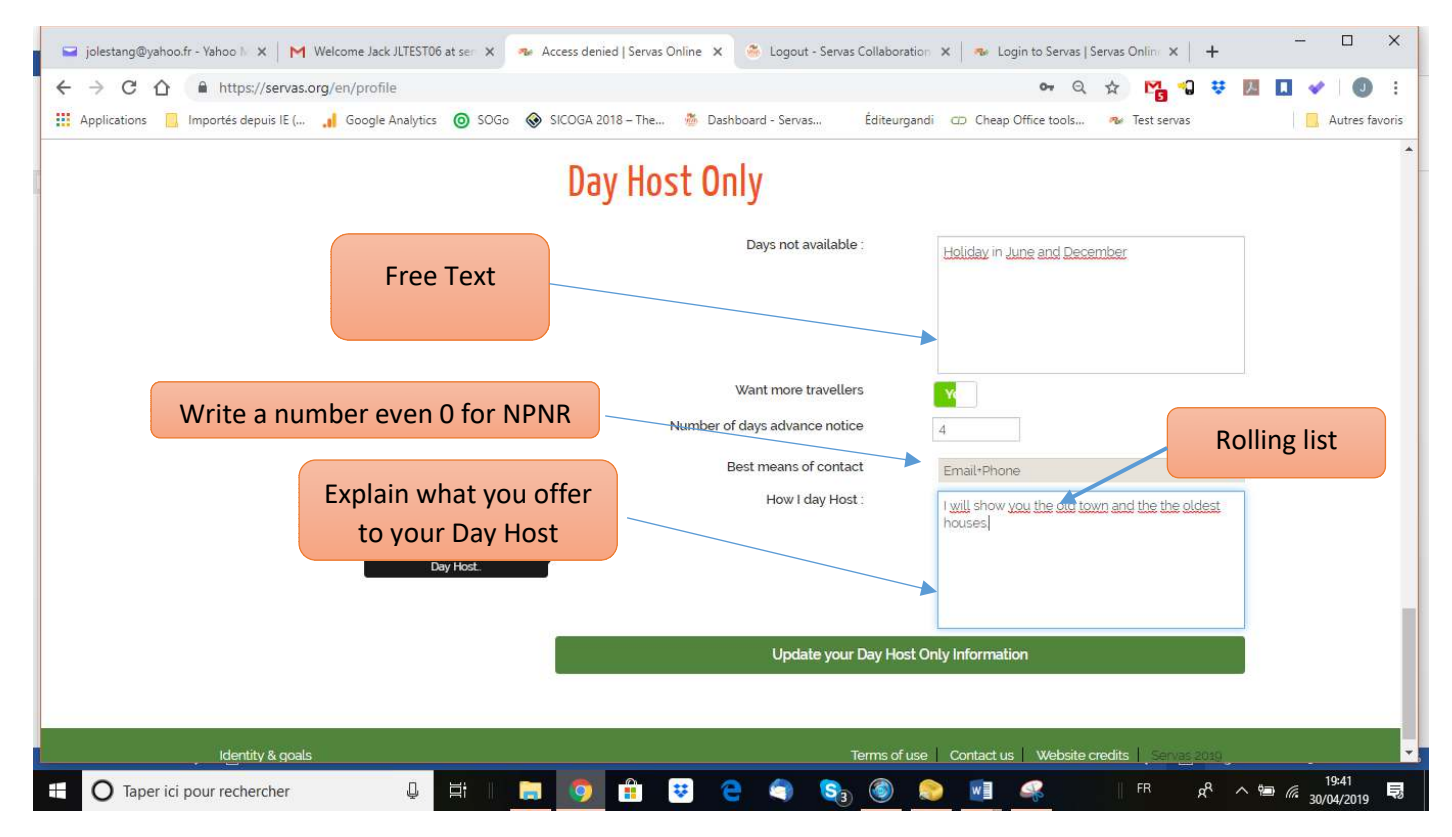

| 1 <b>members</b> foun | d                                                                                                    | ≣ Switch to map view           |       |   |
|-----------------------|----------------------------------------------------------------------------------------------------|--------------------------------|-------|---|
| Select All            |                                                                                                    | Result per p                   | age 5 | • |
|                       | Jack JLTESTOC<br>Nearest city: Georges<br>Languages: English.C<br>Interests:<br>Day Host Only     View Complete Pro | town<br>roatian<br><b>file</b> |       |   |
| ☑ Filter Members      | 🔒 Print Li                                                                                                    | st                             |       |   |

When you click on View Complete Profile, you see all the sections including the Day Hosting.

|                                                                                           | JACII JEED YOO<br>ATTSTA<br>Servas Raie: Day Had Chey A, Invenien<br>Rembership until:<br>Invelet: Samu until:<br>A Add nich thend                                                                                                    |
|-------------------------------------------------------------------------------------------|----------------------------------------------------------------------------------------------------|
| Weikamer LLTESTOR<br>My Profile<br>Find Members<br>My Priends<br>My Conversations<br>News | Basic Information         Age: 39         Gender: Male         Occupetion: Enlinementur         Occupe: Instanço 0.00 generation         Remain: Instanço 0.00 generation         Remain: Instanço 0.00 generation         Phone: 0.052/02807         Mobile: 0.052/02807         Mobile: 0.052/02807 |
|                                                                                           | Nore about him<br>Children: Marr 4 ans<br>Interesta: reading withing and Investing<br>Revelote in: Europe and LSA<br>Lived in: Germany, Missantiague<br>More information/Set-description: samggevettors: lest                                                                                                    |
|                                                                                           | Letter of Introduction Personal background Itest only for teddal' imminut Children travelling with me:                                                                                                    |
|                                                                                           | Day Hosting<br>Detec not evaluable: Hollony in Joine and<br>Decentation<br>Want more traveliers: Yes<br>Number of degra advances: 4<br>Notice:<br>Mean of contact: Final-Prices<br>How I day host: Livit show you the old traven<br>and the time oldest houses.                                                                                                    |

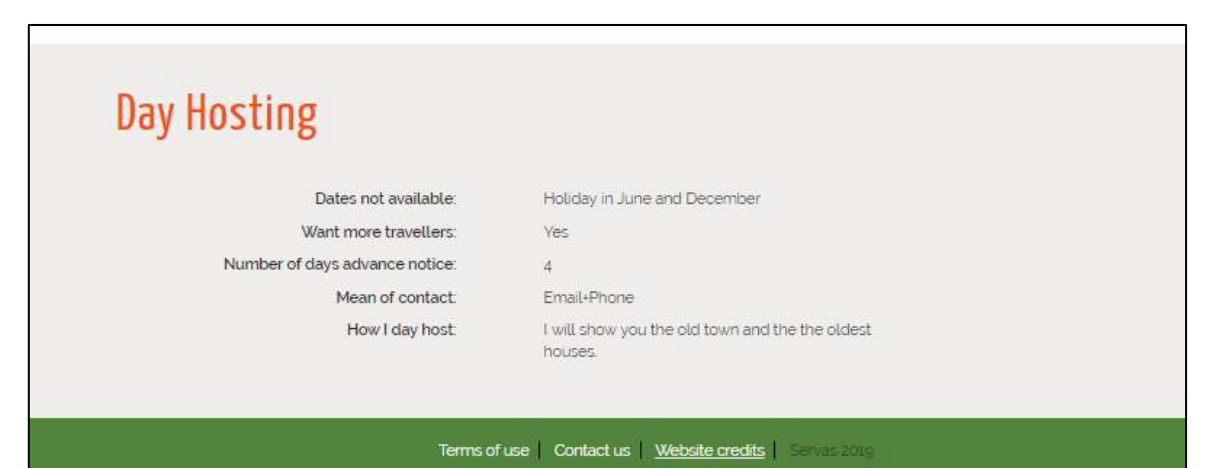